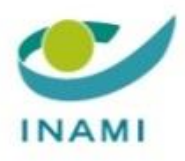

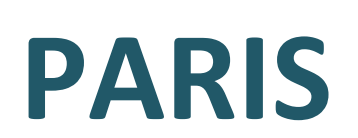

# Prescription & Autorisation Requesting Information System

# Manuel d'utilisation

(version 05.07.2018)

## Table des matières

| Ι.   | Cor | nment se connecter à l'application ?                                                         | 4  |
|------|-----|----------------------------------------------------------------------------------------------|----|
| 1    | . c | Connexion                                                                                    | 4  |
| 2    | . 4 | Authentification                                                                             | 4  |
| 3    | . c | Contact                                                                                      | 5  |
| II.  | Coc | ordonnées du prescripteur                                                                    | 7  |
| III. | I   | dentification du patient                                                                     | 7  |
| IV.  | P   | Page d'accueil                                                                               | 8  |
| v.   | Cor | nsulter vos prescriptions non exécutées d'un patient                                         | 9  |
| VI.  | C   | Créer une prescription                                                                       | 11 |
| 1    | . e | Sénéral                                                                                      | 11 |
| 2    | . P | Prescrire sous DCI                                                                           | 12 |
|      | 2.1 | . Ajouter un médicament                                                                      | 12 |
|      | 2.2 | . Ajouter d'autres médicaments à la même prescription                                        | 14 |
|      | 2.3 | . Supprimer un médicament d'une prescription en cours de rédaction                           | 15 |
|      | 2.4 | . Préciser la date d'exécution d'une prescription                                            | 16 |
|      | 2.5 | . Que faire si la substance ne se trouve pas dans la liste de choix?                         | 17 |
|      | 2.6 | . Générer une prescription et une preuve de prescription électronique                        | 17 |
| 3    | . P | Prescrire sous nom de marque                                                                 | 19 |
|      | 3.1 | . Ajouter un médicament                                                                      | 19 |
|      | 3.2 | . Ajouter d'autres médicaments à la même prescription                                        | 21 |
|      | 3.3 | . Supprimer un médicament d'une prescription en cours de rédaction                           | 22 |
|      | 3.4 | . Préciser la date d'exécution d'une prescription                                            | 23 |
|      | 3.5 | . Que faire si le médicament ne se trouve pas dans la liste de choix?                        | 24 |
|      | 3.6 | . Générer une prescription et une preuve de prescription électronique                        | 24 |
| 4    | . P | Prescrire une préparation magistrale                                                         | 25 |
|      | 4.1 | . Ajouter une préparation magistrale                                                         | 25 |
|      | 4.2 | . Ajouter d'autres préparations magistrales à la même prescription                           | 27 |
|      | 4.3 | . Supprimer une préparation magistrale d'une prescription en cours de rédaction              | 28 |
|      | 4.4 | . Préciser la date d'exécution d'une prescription                                            | 29 |
|      | 4.5 | . Générer une prescription et une preuve de prescription électronique                        | 29 |
| 5    | . 0 | Combiner « DCI » - « nom de marque » - « préparation magistrale » dans une même prescription |    |
| VII. | C   | Créer une prescription pour un autre patient                                                 |    |
| VIII | . c | Consulter les messages de retour                                                             |    |

| IX. | Chapitre IV |    |
|-----|-------------|----|
| х.  | Déconnexion | 36 |

## I. Comment se connecter à l'application ?

#### 1. Connexion

Adresse de connexion : <u>https://www.ehealth.fgov.be/</u>

#### Vous choisissez la catégorie

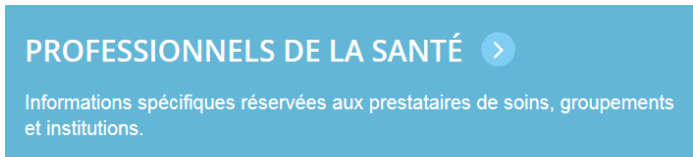

#### Sous la rubrique « Services en ligne » vous trouvez

| Service                                     | Services en ligne                                                                                                    |                                                         |     |   |  |  |  |
|---------------------------------------------|----------------------------------------------------------------------------------------------------|---------------------------------------------------------|-----|---|--|--|--|
| A venir                                     | Disponibles                                                                                                    |                                                         |     |   |  |  |  |
| Qualité                                     | Tous                                                                                                    | ✓ Appliquer                                             |     |   |  |  |  |
| - PARIS -                                   | Application web (Prescription                                                                                                    | n & Autorisation Requesting Information System) NOUVEAU | 0 0 | ^ |  |  |  |
| En 2018<br>possibili<br>attendar<br>minimal | En 2018, la prescription électronique de médicaments se généralise. Afin d'offrir à chaque prescripteur la<br>possibilité de créer des prescriptions électroniques en dehors du Dossier médical informatisé (DMI) – en<br>attendant que son utilisation se généralise - , nous mettrons à votre disposition une application offrant un service<br>minimal : « PARIS » (Prescription & Autorisation Requesting Information System). |                                                         |     |   |  |  |  |
| Plus d                                      | "information sur PARIS 3                                                                                                    | Accéder à PARIS 🔿                                       |     |   |  |  |  |

Vous cliquez sur « Accéder à PARIS ».

#### 2. Authentification

Vous disposez de 3 options d'authentification :

|                                                                                 | O-C-Health                                                        |
|---------------------------------------------------------------------------------|-------------------------------------------------------------------|
| Se connecter pour PARIS                                                         |                                                                   |
| 1 Choisissez votre langue 2 Identificati<br>Français                            | on 3 Choisissez votre profil                                      |
| Etape 2. Identification                                                         | Besoin d'aide ?                                                   |
| Vous pouvez vous identifier en utilisant votre carte d'identité électronique.   | Continuer avec carte d'identité électronique                      |
| Vous pouvez vous identifier en utilisant votre Itsme.                           | Continuer avec Itsme                                              |
| Vous pouvez vous identifier en utilisant votre<br>Time-based One-Time Password. | Continuer avec Time-based One-Time Password                       |
|                                                                                 |                                                                   |
| Copyright ©2013                                                                 | Health Disclaimer   Données personnelles   Règlement utilisateurs |

#### Vous suivez les instructions sur l'écran.

Vous choisissez votre profil :

|                                          |                                              | 0-                                 | e Health          |
|------------------------------------------|----------------------------------------------|------------------------------------|-------------------|
| Se connecter pour PARIS                  |                                              |                                    |                   |
| 1 Choisissez votre lang<br>Français      | ldentification                               | 3 Choisissez votre                 | e profil          |
| Etape 3. Choisissez votre pr             | ofil                                         |                                    | Besoin d'aide ?   |
| Vous êtes identifié comme :              | Prénom Nom de famille ( <u>Déconnexion</u> ) |                                    |                   |
| Je souhaite me connecter en tant<br>que: | -                                            | م]                                 |                   |
|                                          | professionnel de la santé<br>Médecin         | necter                             |                   |
|                                          |                                              |                                    |                   |
|                                          |                                              |                                    |                   |
|                                          |                                              |                                    |                   |
|                                          | Copyright ©2013 O-e-Health Disclaim          | er i Données personnelles i Règlen | nent utilisateurs |

Lors de votre première connexion à PARIS (version 2, disponible depuis le 05.07.2018), vous accordez, une seule fois, le droit à l'application de se servir de votre authentification pour signer les prescriptions:

|                                                                                                    |                                                                          | I.AM Connect |
|----------------------------------------------------------------------------------------------------|--------------------------------------------------------------------------|--------------|
|                                                                                                    |                                                                          |              |
|                                                                                                    |                                                                          |              |
| INAMI / RIZIV <b>BEMESO-PARIS</b>                                                                                                    | Français v                                                               |              |
| Voulat vous assardar con neivilàgen d'assàs 2                                                                                         |                                                                          |              |
| Accorder à PARIS le droit de se servir de votre authentification po<br>uw authenticatie te gebruiken voor het ondertekenen van voorso | ur signer les prescriptions / Aan PARIS het recht verlenen om<br>nriften |              |
| Voir le profil d                                                                                                    | ans Compte                                                               |              |
|                                                                                                    | Oui Non                                                                  |              |

#### 3. Contact

 Si vous recevez un message d'erreur ou vous rencontrez des problèmes techniques en utilisant « PARIS » : contactez le <u>centre de contact eHealth</u> pour identifier la cause du problème. Envoyez toujours une capture d'écran au <u>centre de contact eHealth</u> si vous recevez un message d'erreur, avec une explication concise du problème (que souhaitiez-vous faire, que faisiez-vous juste avant de recevoir le message d'erreur, à quelle heure approximative, ...).

- Au moment que la prescription électronique obligatoire entre en vigueur : Si vous rencontrez un problème technique persistant, vous pouvez vous appuyer sur le « protocole de secours » (en préparation).
- Si vous n'êtes pas reconnu comme prestataire de soins par PARIS et si vous pensez que ce message d'erreur est dû au fait que vous n'êtes plus inclus dans le fichier de référence des prestataires actifs, veuillez envoyer un e-mail à <u>relameta@inami.fgov.be</u> (médecins et dentistes) ou <u>nursefr@inami.fgov.be</u> (sages-femmes).
- Si vous avez des questions plus générales sur l'application « PARIS », vous pouvez contactez <u>secr-farbel@inami.fgov.be</u>

## II. Coordonnées du prescripteur

Lors de votre première connexion à PARIS, vous encodez vos coordonnées. Ces données seront ensuite affichées à chaque connexion.

| Connecté en tant que | Prénom Nom de famille | PARIS                 | NL FR Ubéconnexion |
|----------------------|-----------------------|-----------------------|--------------------|
|                      |                       |                       |                    |
|                      | Vos                   | données               |                    |
|                      | Veuillez              | entrer vos données.   |                    |
|                      | Rue*                  | Numéro de la maison*  |                    |
|                      | Commu                 | e* Code postal* Pays* |                    |
|                      | Numéra                | Belgique 🗸            |                    |
|                      | Numero                |                       |                    |
|                      |                       | Suivant               |                    |
|                      |                       |                       |                    |
|                      |                       |                       |                    |
| )                    |                       | Offert par BeMeSo     |                    |

## III. Identification du patient

Vous identifiez le patient en encodant son NISS (numéro d'identification à la sécurité sociale belge ou numéro national belge). En cliquant sur l'icone , l'application remplit le prénom, le nom de famille et la date de naissance:

| Connecté en tant que | Prénom Nom de fan | nille             | PARIS             |         | NL FR ODéconnexion |
|----------------------|-------------------|-------------------|-------------------|---------|--------------------|
|                      |                   |                   |                   |         |                    |
|                      |                   |                   |                   |         |                    |
|                      |                   | Données patier    | nt                |         |                    |
|                      |                   | NISS              | 1                 | ٩       |                    |
|                      |                   | Prénom            |                   |         |                    |
|                      |                   | Nom de famille    |                   |         |                    |
|                      |                   | Date de naissance |                   |         |                    |
|                      |                   |                   |                   | Suivant |                    |
|                      |                   |                   |                   |         |                    |
|                      |                   |                   |                   |         |                    |
| L1 1                 |                   |                   | Offert par BeMeSo |         |                    |

## IV. Page d'accueil

| Connecté en tant que Prénom Nom de fa                                      | mille                       | PARIS             | NL FR UDéconnexion |
|----------------------------------------------------------------------------|-----------------------------|-------------------|--------------------|
| Patient : Prénom Nom<br>NISS : xxxxxxxxx<br>Date de naissance : DD MM YYYY | Récupérer les prescriptions |                   |                    |
|                                                                            |                             |                   |                    |
| Créer une prescription                                                     |                             |                   |                    |
| Q Consulter les messages de retour                                         |                             |                   |                    |
| <b>℅</b> Chapitre IV                                                       |                             |                   |                    |
|                                                                            |                             |                   |                    |
| 1.0.0                                                                      | C                           | )ffert par BeMeSo |                    |

### Sur la page d'accueil, vous trouvez les fonctions suivantes :

|                                    | Cette fonction vous permet de :                                                                   |
|------------------------------------|---------------------------------------------------------------------------------------------------|
| ■ Consulter les prescriptions      | consulter vos prescriptions non exécutées d'un patient                                            |
| Créer une prescription             | créer une prescription                                                                            |
| Q Consulter les messages de retour | consulter les éventuelles messages de retour des pharmaciens qui ont<br>exécuté vos prescriptions |
| � Chapitre Ⅳ                       | accéder à la page web sur les formulaires de demandes réglementaires                              |
|                                    | changer de patient                                                                                |
| NL FR Déconnexion                  | vous déconnecter de l'application PARIS                                                           |

## V. Consulter vos prescriptions non exécutées d'un patient

Pour consulter vos prescriptions encore non exécutées par un pharmacien d'un patient, vous cliquez sur

■ Consulter les prescriptions

sur la page d'accueil et vous cliquez ensuite sur

Récupérer les prescriptions

Si vous avez fait une (des) prescription(s) pour le patient et celle(s)-ci n'a (ont) pas encore été exécutée(s) par un pharmacien, elle(s) apparaisse(nt) dans l'aperçu :

| Patient : Prénom Nom               | Récupérer les prescriptions        |  |  |
|------------------------------------|------------------------------------|--|--|
| Date de naissance : DD MM YYYY     | Liste des prescription non livrées |  |  |
|                                    | Recip-e ID (RID)                   |  |  |
|                                    | BEP0Y1340W24                       |  |  |
| Créer une prescription             |                                    |  |  |
| Q Consulter les messages de retour | BEP0KVV3F18A                       |  |  |
| 🗞 Chapitre IV                      | BEPOSVL77AWA                       |  |  |
|                                    | BEPONXOT95E1                       |  |  |
|                                    | BEP1XEEG8W06                       |  |  |
|                                    | BEPOEE0XCLKA                       |  |  |
|                                    | BEP029AE8TAD                       |  |  |
|                                    | BEP130XNA6PE                       |  |  |

Chaque prescription est identifiée moyennant son Recip-e ID (RID).

Au niveau de cet aperçu, vous disposez de 3 options:

Cette option vous permet de :

voir le contenu de la prescription

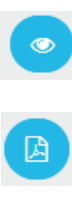

accéder à la preuve de prescription électronique pour la sauvegarder ou l'imprimer

supprimer (révoquer) la prescription

En cliquant sur l'icône

e la prescription avec RID BEP029AE8TAD, on peut voir son contenu :

## Liste des prescription non livrées

| Recip-e ID (RID) |              | BEP029AE8TAD                                                               |
|------------------|--------------|----------------------------------------------------------------------------|
| BEP0Y1340W24     |              | Créé le: 03 janvier 2018, 15:47<br>Exécutable à partir du: 03 janvier 2018 |
| BEPOKVV3F18A     |              | Medicament Prescripteur                                                    |
| BEPOSVL77AWA     |              | vaccin contre l'influenza                                                  |
| BEPONX0T95E1     | <b>O D E</b> | Tiers-payant applicable                                                    |
| BEP1XEEG8W06     |              | conservez le vaccin au frigo                                               |
| BEPOEE0XCLKA     |              | moxonidine oral 0,4 mg<br>1 comprimé par jour                              |
| BEP029AE8TAD     |              | Pendant 3 mois                                                             |
| BEP130XNA6PE     | <b>O</b>     | le matin                                                                   |

Si le message « Aucune prescription trouvée » apparaît, ceci signifie que vous n'avez pas encore fait de prescription pour le patient ou que vos prescriptions ont déjà été exécutées par un pharmacien.

## VI. Créer une prescription

#### 1. Général

Sur la page d'accueil, vous cliquez sur

Vous pouvez prescrire :

- sous DCI,
- sous nom de marque,
- une préparation magistrale.

| Patient : Prénom Nom       Medicament*         NISS : xxxxxxxxx       Q         Date de naissance : DD MM YYYY       Image: Consulter les prescriptions         Image: Consulter les prescriptions       Nom de la substance (dénomination commune)         Image: Nom de marque image: Préparation magistrale       Posologie*         Image: Posologie *       Image: Consulter les prescription |  |
|----------------------------------------------------------------------------------------------------|--|
| Consulter les prescriptions        • Nom de marque • Préparation magistrale        Consulter les prescription        Posologie*                                                                                                    |  |
|                                                                                                    |  |
| % Chapitre IV                                                                                                    |  |
| Autre patient     Duree de traitement     jour(s)     Instructions de remboursement                                                                                                    |  |
| Instructions pour le patient                                                                                                    |  |
| * Champs obligatoires                                                                                                    |  |
| Ajouter médicament                                                                                                    |  |

L'application permet de :

- prescrire plusieurs médicaments dans une même prescription,
- combiner les 3 options (DCI, nom de marque, préparation magistrale) dans une même prescription.

#### 2. Prescrire sous DCI

Vous sélectionnez l'option « Nom de la substance (dénomination commune) ».

### 2.1. Ajouter un médicament

| Connecté en tant que Prénom Nom de famille                                  | P.                                                      | ARIS | NL FR ODéconnexion |
|-----------------------------------------------------------------------------|---------------------------------------------------------|------|--------------------|
| Patient : Prénom Nom<br>NISS : xxxxxxxxxx<br>Date de naissance : DD MM YYYY | Medicament*  Nom de la substance (dénomination commune) |      |                    |
| ■ Consulter les prescriptions                                               | Nom de marque Préparation magistrale                    |      |                    |
| Créer une prescription                                                      | Posologie*                                              |      |                    |
| Q Consulter les messages de retour                                          |                                                         |      |                    |
| % Chapitre IV                                                               |                                                         |      |                    |
| æ Autre patient                                                             | Durée de traitement                                     |      |                    |
|                                                                             | Instructions de remboursement                           |      |                    |
|                                                                             |                                                         |      |                    |
|                                                                             | Instructions pour le patient                            |      |                    |
|                                                                             |                                                         |      |                    |
|                                                                             | * Champs obligatoires                                   |      |                    |
|                                                                             | Ajouter médicament                                      |      |                    |
|                                                                             |                                                         |      |                    |
| 120                                                                         | Offert par BeMeSo                                       |      |                    |

Vous introduisez au moins 3 à 4 caractères du nom de la substance et vous cliquez sur La liste des choix possibles apparaît :

| éna                                                                                                    | Q                    |
|----------------------------------------------------------------------------------------------------|----------------------|
| Nom de la substance (dénomination commune) 🛛 Nom de marque                                                                                                    | e                    |
| Préparation magistrale                                                                                                    |                      |
| énalapril + hydrochlorothiazide oral 20 mg + 12,5 mg                                                                                                    |                      |
| énalapril + lercanidipine oral 10 mg + 10 mg                                                                                                    |                      |
| énalapril + lercanidipine oral 20 mg + 10 mg                                                                                                    |                      |
| énalapril oral 20 mg                                                                                                    |                      |
| énalapril oral 5 mg                                                                                                    |                      |
| Ue ne trouve pas le nom de la substance (dénomination commune)<br>osologie*                                                                                               |                      |
| ∥ Je ne trouve pas le nom de la substance (dénomination commune)<br>osologie*                                                                                             |                      |
| U e ne trouve pas le nom de la substance (dénomination commune)<br>osologie*                                                                                              |                      |
| Ue ne trouve pas le nom de la substance (dénomination commune)<br>osologie*                                                                                               | jour(s) <del>*</del> |
| U de ne trouve pas le nom de la substance (dénomination commune)<br>osologie*<br>urée de traitement<br>ustructions de remboursement                                       | jour(s) <del>-</del> |
| Ue ne trouve pas le nom de la substance (dénomination commune)<br>osologie*<br>urée de traitement<br>istructions de remboursement                                         | jour(s) <del>*</del> |
| Je ne trouve pas le nom de la substance (dénomination commune) osologie* urée de traitement istructions de remboursement istructions pour le patient                      | jour(s) +            |
| Je ne trouve pas le nom de la substance (dénomination commune) osologie* urée de traitement ustructions de remboursement ustructions pour le patient                      | jour(s) <del>-</del> |
| Je ne trouve pas le nom de la substance (dénomination commune) osologie*  urée de traitement istructions de remboursement istructions pour le patient Champs obligatoires | jour(s) +            |

Vous faites votre choix et vous précisez ensuite la posologie, la durée de traitement et le cas échéant les instructions de remboursement et les instructions pour le patient :

| mois * |
|--------|
|        |
|        |
|        |
|        |

Vous cliquez sur

Ajouter médicament

. Le contenu de la prescription est affiché à droite sur l'écran :

| Medicament*   Nom de la substance (dénomination commune)  Nom de marque  Préparation magistrale  Posologie* | Medicament         énalapril oral 5 mg         Durée de traitement         3 mois         Posologie         1 comprimé par jour         Instructions pour le patient         le matin | ۲         |
|----------------------------------------------------------------------------------------------------|----------------------------------------------------------------------------------------------------|-----------|
| Durée de traitement                                                                                         | Exécutable à partir du 05-01-2018                                                                                                    | Prescrire |
| Instructions de remboursement                                                                               |                                                                                                    |           |
| Instructions pour le patient                                                                                |                                                                                                    |           |
| * Champs obligatoires                                                                                       |                                                                                                    |           |
| Ajouter médicament                                                                                          |                                                                                                    |           |

#### 2.2. Ajouter d'autres médicaments à la même prescription

Pour ajouter un deuxième, troisième, ... médicament à la même prescription, vous procédez de la même manière que décrite sous le point 2.1. :

Vous introduisez au moins 3 à 4 caractères du nom de la substance et vous cliquez sur La liste des choix possibles apparaît.

Vous faites votre choix et vous précisez ensuite la posologie, la durée de traitement et le cas échéant les instructions de remboursement et les instructions pour le patient :

| Medicament*         Isi         O Nom de la substance (dénomination commune)         Préparation magistrale         Isinopril + hydrochlorothiazide oral 10 mg + 12,5 mg         Iisinopril + hydrochlorothiazide oral 20 mg + 12,5 mg [CAVE séc.]         Iisinopril oral 20 mg (CAVE séc.] | Medicament<br>moxonidine oral 0,4 mg<br>Durée de traitement<br>3 mois<br>Posologie<br>1 comprimé par jour<br>Instructions pour le patient<br>le matin | ۲         |
|----------------------------------------------------------------------------------------------------|----------------------------------------------------------------------------------------------------|-----------|
| lisinopril oral 5 mg                                                                                                    | Exécutable à partir du 05-01-2018                                                                                                    | Prescrire |
| Je ne trouve pas le nom de la substance (dénomination commune)                                                                                                    |                                                                                                    |           |
| Posologie*                                                                                                    |                                                                                                    |           |
| 1 <u>comprimé</u> par jour                                                                                                    |                                                                                                    |           |
| Durée de traitement                                                                                                    |                                                                                                    |           |
| 3 mois •                                                                                                    |                                                                                                    |           |
| Instructions de remboursement                                                                                                    |                                                                                                    |           |
|                                                                                                    |                                                                                                    |           |
| Instructions pour le patient                                                                                                    |                                                                                                    |           |
| le matin                                                                                                    |                                                                                                    |           |
| * Champs obligatoires                                                                                                    |                                                                                                    |           |
| Ajouter médicament                                                                                                    |                                                                                                    |           |

Vous cliquez sur

uter médicament

. La prescription est complétée et son contenu est affiché à droite sur l'écran :

| Medicament*  Nom de la substance (dénomination commune) Nom de marque  Préparation magistrale  Posologie* | Medicament<br>moxonidine oral 0,4 mg<br>Durée de traitement<br>3 mois<br>Posologie<br>1 comprimé par jour<br>Instructions pour le patient<br>le matin | ×         |
|----------------------------------------------------------------------------------------------------|----------------------------------------------------------------------------------------------------|-----------|
| Durée de traitement<br>jour(s) •<br>Instructions de remboursement                                         | Medicament<br>Iisinopril oral 5 mg<br>Durée de traitement<br>3 mois<br>Posologie<br>1 comprimé par jour<br>Instructions pour le patient               | ×         |
| * Champs obligatoires                                                                                     | le matin Exécutable à partir du 05-01-2018                                                                                                    | Prescrire |

## 2.3. Supprimer un médicament d'une prescription en cours de rédaction

L'icône vous permet de supprimer un élément d'une prescription en cours de rédaction :

| Medicament*   Medicament*  Nom de la substance (dénomination commune) Nom de marque  Préparation magistrale  Posologie*                       | Medicament moxonidine oral 0,4 mg Durée de traitement 3 mois Posologie 1 comprimé par jour Instructions pour le patient le matin                       |   |
|----------------------------------------------------------------------------------------------------|----------------------------------------------------------------------------------------------------|---|
| Durée de traitement<br>jour(s)  Instructions de remboursement Instructions pour le patient                                                    | Medicament (*<br>Iisinopril oral 5 mg<br>Durée de traitement<br>3 mois<br>Posologie<br>1 comprimé par jour<br>Instructions pour le patient<br>le matin | ) |
| * Champs obligatoires<br>Ajouter médicament                                                                                                   | Exécutable à partir du 05-01-2018                                                                                                    |   |
| Medicament*  Nom de la substance (dénomination commune) Nom de marque  Préparation magistrale  Posologie*                                     | Medicament Isinopril oral 5 mg Durée de traitement 3 mois Posologie 1 comprimé par jour Instructions pour le patient le matin                          | ) |
| Durée de traitement<br>jour(s)  Instructions de remboursement Instructions pour le patient Instructions pour le patient * Champs obligatoires | Exécutable à partir du 05-01-2018                                                                                                    |   |

## 2.4. Préciser la date d'exécution d'une prescription

Si vous souhaitez préciser une date d'exécution qui diffère de la date du jour, vous la modifiez comme suit:

| Medicament                |                                                                                                    | (*)       |
|---------------------------|----------------------------------------------------------------------------------------------------|-----------|
| vaccin contre l'influenz  | ia la la la la la la la la la la la la la                                                                                                    | 0         |
| Posologie                 |                                                                                                    |           |
| 1 injection avant l'hiver | r                                                                                                    |           |
| Instructions de           | remboursement                                                                                                    |           |
| Tiers-payant applicable   | e                                                                                                    |           |
| Instructions pou          | ur le patient                                                                                                    |           |
| le vaccin est à conserve  | er au frigo                                                                                                    |           |
|                           |                                                                                                    |           |
| Exécutable à partir du    | 05-01-2018                                                                                                    | Prescrire |
|                           |                                                                                                    |           |
|                           |                                                                                                    |           |
| Medicament                |                                                                                                    | ×         |
| vaccin contre l'influenz  | a                                                                                                    |           |
| Posologie                 |                                                                                                    |           |
| 1 injection avant l'hiver | r                                                                                                    |           |
| Instructions de           | remboursement                                                                                                    |           |
| Tiers-payant applicable   | 2                                                                                                    |           |
| Instructions pou          | ır le patient                                                                                                    |           |
| le vaccin est à conserve  | er au frigo                                                                                                    |           |
|                           |                                                                                                    |           |
| Exécutable à partir du    | 01-09-2018                                                                                                    | Prescrire |
|                           | < Sep   2018  2018  2018  2018  2018  2018  2018  2018  2018  2018  2018  2018  2018  2018  2018  2018  2018  2018  2018  2018  2018  2018  2018  2018  2018  2018  2018  2018  2018  2018  2018  2018  2018  2018  2018  2018  2018  2018  2018  2018  2018  2018  2018  2018  2018  2018  2018  2018  2018  2018  2018  2018  2018  2018  2018  2018  2018  2018  2018  2018  2018  2018  2018  2018  2018  2018  2018  2018  2018  2018  2018  2018  2018  2018  2018  2018  2018  2018  2018  2018  2018  2018  2018  2018  2018  2018  2018  2018  2018  2018  2018  2018  2018  2018  2018  2018  2018  2018  2018  2018  2018  2018  2018  2018  2018  2018  2018  2018  2018  2018  2018  2018  2018  2018  2018  2018  2018  2018  2018  2018  2018  2018  2018  2018  2018  2018  2018  2018  2018  2018  2018  2018  2018  2018  2018  2018  2018  2018  2018  2018  2018  2018  2018  2018  2018  2018  2018  2018  2018  2018  2018  2018  2018  2018  2018  2018  2018  2018  2018  2018  2018  2018  2018  2018  2018  2018  2018  2018  2018  2018  2018  2018  2018  2018  2018  2018  2018  2018  2018  2018  2018  2018  2018  2018  2018  2018  2018  2018  2018  2018  2018  2018  2018  2018  2018  2018  2018  2018  2018  2018  2018  2018  2018  2018  2018  2018  2018  2018  2018  2018  2018  2018  2018  2018  2018  2018  2018  2018  2018  2018  2018  2018  2018  2018  2018  2018  2018  2018  2018  2018  2018  2018  2018  2018  2018  2018  2018  2018  2018  2018  2018  2018  2018  2018  2018  2018  2018  2018  2018  2018  2018  2018  2018  2018  2018  2018  2018  2018  2018  2018  2018  2018  2018  2018  2018  2018  2018  2018  2018  2018  2018  2018  2018  2018  2018  2018  2018  2018  2018  2018  2018  2018  2018  2018  2018  2018  2018  2018  2018  2018  2018  2018  2018  2018  2018  2018  2018  2018  2018  2018  2018  2018  2018  2018  2018  2018  2018  2018  2018  2018  2018  2018  2018  2018  2018 2018 |           |
|                           | Lu Ma Me Je Ve Sa Di                                                                                                    |           |
|                           | 27 28 29 30 31 1 2                                                                                                    |           |
|                           | 3 4 5 6 / 8 9                                                                                                    |           |
|                           | 17 18 19 20 21 22 23                                                                                                    |           |
|                           | 24 25 26 27 28 29 30                                                                                                    |           |
|                           | 1 2 3 4 5 6 7                                                                                                    |           |
|                           |                                                                                                    |           |

2.5. Que faire si la substance ne se trouve pas dans la liste de choix?

Si vous ne trouvez pas la substance souhaitée dans la liste de choix, vous pouvez utiliser l'option « Je ne trouve pas le nom de la substance (dénomination commune) » pour la préciser vous-même:

| vaccin                                                                                                    |                                     | ٩              |
|----------------------------------------------------------------------------------------------------|-------------------------------------|----------------|
| <ul> <li>Nom de la substance</li> <li>Préparation magistral</li> </ul>                                                                                                    | (dénomination commune) 💿 Nom c<br>e | le marque      |
|                                                                                                    | Aucun résultat trouvé               |                |
| Je ne trouve pas le no                                                                                                    | m de la substance (dénomination com | mune)          |
| vaccin contre l'influenz                                                                                                    | 3                                   |                |
|                                                                                                    |                                     |                |
| Posologie*                                                                                                    |                                     |                |
| Posologie*<br>1 injection <u>avant l'hiver</u>                                                                                                    |                                     |                |
| Posologie*<br>1 injection <u>avant l'hiver</u><br>Durée de traitement                                                                                                    |                                     |                |
| Posologie*<br>1 injection <u>avant l'hiver</u><br>Durée de traitement                                                                                                    |                                     | jour(s) •      |
| Posologie*<br>1 injection <u>avant l'hiver</u><br>Durée de traitement<br>Instructions de rembours                                                                                             | ement                               | jour(s) •      |
| Posologie*<br>1 injection <u>avant l'hiver</u><br>Durée de traitement<br>Instructions de rembours<br>Tiers-payant applicable                                                                  | ement                               | jour(s) •      |
| Posologie*<br>1 injection <u>avant l'hiver</u><br>Durée de traitement<br>Instructions de rembours<br>Tiers-payant applicable<br>Instructions pour le patie                                    | ement                               | jour(s) •<br>• |
| Posologie*<br>1 injection <u>avant l'hiver</u><br>Durée de traitement<br>Instructions de rembours<br>Tiers-payant applicable<br>Instructions pour le patie<br>le <u>vaccin est</u> à conserve | ement<br>nt                         | jour(s) •      |

Vous précisez ensuite la posologie, la durée de traitement et le cas échéant les instructions de remboursement et les instructions pour le patient.

2.6. Générer une prescription et une preuve de prescription électronique

Lorsque vous avez terminé d'encoder le contenu de la prescription, vous cliquez sur rescrie . La prescription électronique est transmise au serveur RECIP-e et la preuve de prescription électronique est générée et apparaît sur l'écran.

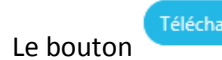

vous permet de sauver une copie locale de cette preuve en format PDF:

Do you want to open or save Voorschrift\_BEP05A4PAMAA.pdf (3,42 KB) from wwwacc.vas.ehealth.fgov.be?

•

Save

Cancel

Open

Le bouton

vous ramène à l'écran de départ :

| Connecté en tant que Prénom Nom de famil                                        | e                                                                                     |
|---------------------------------------------------------------------------------|---------------------------------------------------------------------------------------|
| Patient:<br>NISS:<br>Date de naissance:                                         | Medicament*                                                                           |
| <ul> <li>Consulter les prescriptions</li> <li>Créer une prescription</li> </ul> | <ul> <li>Nom de marque</li> <li>Préparation magistrale</li> <li>Posologie*</li> </ul> |
| Consulter les messages de retour                                                |                                                                                       |
| <ul> <li>Section Chapter IV</li> <li></li></ul>                                 | Durée de traitement                                                                   |
|                                                                                 | Instructions de remboursement                                                         |
|                                                                                 | Instructions pour le patient                                                          |
|                                                                                 | * Champs obligatoires                                                                 |
|                                                                                 |                                                                                       |
| 140                                                                             | Offert par BeMeSo                                                                     |

### Remarque :

Vous avez également accès à la preuve de prescription électronique via la fonction de la page d'accueil (voir le point V).

■ Consulter les prescriptions

#### 3. Prescrire sous nom de marque

Vous sélectionnez l'option « Nom de marque ».

### 3.1. Ajouter un médicament

| Connecté en tant que Prénom Nom de famille                                  | PARIS                                                    | NL FR ( Déconnexion ) |
|-----------------------------------------------------------------------------|----------------------------------------------------------|-----------------------|
| Patient : Prénom Nom<br>NISS : xxxxxxxxxx<br>Date de naissance : DD MM YYYY | Medicament*   Nom de la substance (dénomination commune) |                       |
| Consulter les prescriptions                                                 | Nom de marque     Préparation magistrale                 |                       |
| Créer une prescription                                                      | Posologie*                                               |                       |
| Q Consulter les messages de retour                                          |                                                          |                       |
| % Chapitre IV                                                               |                                                          |                       |
| ≓ Autre patient                                                             | Durée de traitement                                      |                       |
|                                                                             | Instructions de remboursement                            |                       |
|                                                                             | Instructions pour le patient                             |                       |
|                                                                             | * Champs obligatoires                                    |                       |
|                                                                             | Ajouter médicament                                       |                       |
|                                                                             |                                                          |                       |
| 1.0.0                                                                       | Offert par BeMeSo                                        |                       |

Vous introduisez au moins 3 à 4 caractères du nom du médicament et vous cliquez sur La liste des choix possibles apparaît :

| Medicament*                                                                                    |                   |
|------------------------------------------------------------------------------------------------|-------------------|
| nolv                                                                                           | ٩                 |
| <ul> <li>Nom de la substance (dénomination commune)</li> <li>Préparation magistrale</li> </ul> |                   |
| Nolvadex compr. D 56x 20mg                                                                     |                   |
| Nolvadex (PIP) compr. D 60x 20mg                                                               |                   |
| Je ne trouve pas le nom de marque                                                              |                   |
| Posologie*                                                                                     |                   |
| Durée de traitement                                                                            |                   |
|                                                                                                | jour(s) 🔻         |
| Instructions de remboursement                                                                  | •                 |
| Instructions pour le patient                                                                   |                   |
|                                                                                                |                   |
| * Champs obligatoires                                                                          |                   |
|                                                                                                | jouter médicament |

Vous faites votre choix et vous précisez ensuite la posologie, la durée de traitement et le cas échéant les instructions de remboursement et les instructions pour le patient :

| Medicament*                                                                                                    |
|----------------------------------------------------------------------------------------------------|
| noiv                                                                                                    |
| <ul> <li>Nom de la substance (dénomination commune)</li> <li>Nom de marque</li> <li>Préparation magistrale</li> </ul> |
| Nolvadex compr. D 56x 20mg                                                                                            |
| Nolvadex (PIP) compr. D 60x 20mg                                                                                      |
| Je ne trouve pas le nom de marque                                                                                     |
| Posologie*                                                                                                    |
| 1 <u>comprimé</u> par jour                                                                                            |
| Durée de traitement                                                                                                   |
| jour(s) *                                                                                                    |
| Instructions de remboursement                                                                                         |
| Instructions pour le patient                                                                                          |
| * Champs obligatoires                                                                                                 |
| Ajouter médicament                                                                                                    |

Vous cliquez sur

. Le contenu de la prescription est affiché à droite sur l'écran :

| Medicament*  Nom de la substance (dénomination commune)  Nom de marque  Préparation magistrale | Medicament<br>Nolvadex compr. D 56x 20mg dt. 56<br>Posologie<br>1 comprimé par jour | ×         |
|------------------------------------------------------------------------------------------------|-------------------------------------------------------------------------------------|-----------|
| Posologie*                                                                                     | Exécutable à partir du 01-09-2018                                                   | Prescrire |
| Durée de traitement jour(s) *                                                                  |                                                                                     |           |
| Instructions de remboursement                                                                  |                                                                                     |           |
| Instructions pour le patient                                                                   |                                                                                     |           |
| * Champs obligatoires<br>Ajouter médicament                                                    |                                                                                     |           |

#### 3.2. Ajouter d'autres médicaments à la même prescription

Pour ajouter un deuxième, troisième, ... médicament à la même prescription, vous procédez de la même manière que décrite sous le point 3.1. :

Vous introduisez au moins 3 à 4 caractères du nom du médicament et vous cliquez sur La liste des choix possibles apparaît.

Vous faites votre choix et vous précisez ensuite la posologie, la durée de traitement et le cas échéant les instructions de remboursement et les instructions pour le patient :

| Medicament* primp Nom de la substance (dénomination commune) Nom de marque Préparation magistrale | Medicament<br>Nolvadex compr. D 56x 20mg dt. 56<br>Posologie<br>1 comprimé par jour | ۲         |
|---------------------------------------------------------------------------------------------------|-------------------------------------------------------------------------------------|-----------|
| Primperan compr. (séc.) 30x 10mg                                                                  | Exécutable à partir du 01-09-2018                                                   | Prescrire |
| Primperan sirop sol. 200ml 5mg/5ml                                                                |                                                                                     |           |
| Primperan sol. inj. [amp.] 6x 10mg/2ml                                                            |                                                                                     |           |
| Je ne trouve pas le nom de marque                                                                 |                                                                                     |           |
| Posologie*                                                                                        |                                                                                     |           |
| max 3 doses par jour                                                                              |                                                                                     |           |
| Durée de traitement                                                                               |                                                                                     |           |
| 1 semaine(s) *                                                                                    |                                                                                     |           |
| Instructions de remboursement                                                                     |                                                                                     |           |
|                                                                                                   |                                                                                     |           |
| Instructions pour le patient                                                                      |                                                                                     |           |
| <u>utilisez</u> la <u>seringue</u> doseuse                                                        |                                                                                     |           |
| * Champs obligatoires                                                                             |                                                                                     |           |
| Ajouter médicament                                                                                |                                                                                     |           |

Vous cliquez sur

. La prescription est complétée et son contenu est affiché à droite sur l'écran :

| Medicament*  Nom de la substance (dénomination commune)  Nom de marque  Préparation magistrale      | Medicament<br>Nolvadex compr. D 56x 20mg dt. 56<br>Posologie<br>1 comprimé par jour                                                                                  | ۲         |
|----------------------------------------------------------------------------------------------------|----------------------------------------------------------------------------------------------------|-----------|
| Posologie*                                                                                          | Medicament<br>Primperan sirop sol. 200ml 5mg/5ml dt. 200<br>Durée de traitement<br>1 semaine(s)<br>Posologie<br>max 3 doses par jour<br>Instructions pour le patient | ۲         |
| Instructions de remboursement Instructions pour le patient * Champs obligatoires Ajouter médicament | utilisez la seringue doseuse Exécutable à partir du 01-09-2018                                                                                                    | Prescrire |

## 3.3. Supprimer un médicament d'une prescription en cours de rédaction

L'icône vous permet de supprimer un élément d'une prescription en cours de rédaction :

| Medicament*     Medicament*   Nom de la substance (dénomination commune) Nom de marque  Préparation magistrale  Posologie*  Durée de traitement  Jourée -  Instructions de remboursement | Medicament Nolvadex compr. D 56x 20mg dt. 56 Posologie 1 comprimé par jour Medicament Primperan sirop sol. 200ml 5mg/5ml dt. 200 Durée de traitement 1 semaine(s) Posologie max 3 doses par jour Instructions pour le patient utilisez la seringue doseuse | 8         |
|----------------------------------------------------------------------------------------------------|----------------------------------------------------------------------------------------------------|-----------|
| Instructions pour le patient  * Champs obligatoires  Ajouter médicament                                                                                                    | Exécutable à partir du 01-09-2018                                                                                                    | Prescrire |
| Medicament*         Q         Nom de la substance (dénomination commune)         Préparation magistrale                                                                                  | Medicament<br>Nolvadex compr. D 56x 20mg dt. 56<br>Posologie<br>1 comprimé par jour                                                                                                    | ×         |
| Posologie*  Durée de traitement  jour(s) >                                                                                                    | Exécutable à partir du 01-09-2018                                                                                                    | Prescrire |
| Instructions oe remboursement Instructions pour le patient * Champs obligatoires Ajouter médicament                                                                                      |                                                                                                    |           |

## 3.4. Préciser la date d'exécution d'une prescription

Si vous souhaitez préciser une date d'exécution qui diffère de la date du jour, vous la modifiez comme suit:

| Medicament<br>Nolvadex compr. D 56<br>Posologie<br>1 comprimé par jour | « 20mg dt. 56                                                                                                    | ×         |
|------------------------------------------------------------------------|----------------------------------------------------------------------------------------------------|-----------|
| Exécutable à partir du                                                 | 01-09-2018                                                                                                    | Prescrire |
|                                                                        |                                                                                                    |           |
| Medicament<br>Nolvadex compr. D 56<br>Posologie<br>1 comprimé par jour | x 20mg dt. 56                                                                                                    | ×         |
| Exécutable à partir du                                                 | $01-10-2018$ $\checkmark$ $0ct + 2018 + )$ $Lu$ Ma         Me       Je $Ve$ Sa $1$ $2$ $3$ $4$ $5$ $6$ $7$ $8$ $9$ $10$ $11$ $12$ $12$ $3$ $4$ $5$ $6$ $7$ $8$ $9$ $10$ $11$ $12$ $13$ $15$ $16$ $17$ $18$ $18$ $19$ $20$ $21$ $22$ $23$ $24$ $25$ $26$ $27$ $28$ $29$ $30$ $31$ $1$ $2$ $34$ $5$ $6$ $7$ $8$ $9$ $10$ $11$ | Prescrire |

3.5. Que faire si le médicament ne se trouve pas dans la liste de choix?

Si vous ne trouvez pas le nom de marque souhaité dans la liste de choix, vous pouvez utiliser l'option « Je ne trouve pas le nom de marque » pour le préciser vous-même:

| nocta                                                                                             |               |         | Q            |
|---------------------------------------------------------------------------------------------------|---------------|---------|--------------|
| Nom de la substance (dénomination commune)  Préparation magistrale                                | Nom de marque | 2       |              |
| Noctamid compr. (séc.) 30x 2mg                                                                    |               |         |              |
| Noctamid (Impexeco) compr. (séc.) 30x 2mg                                                         |               |         |              |
| Noctamid compr. (séc.) 30x 1mg                                                                    |               |         |              |
| Je ne trouve pas le nom de marque                                                                 |               |         |              |
| Noctamid compr. 10x 1mg                                                                           |               |         |              |
| osologie*                                                                                         |               |         |              |
|                                                                                                   |               |         |              |
|                                                                                                   |               |         |              |
| urée de traitement                                                                                |               |         |              |
| urée de traitement<br>1                                                                           |               | semaine | (s) <b>~</b> |
| lurée de traitement<br>1<br>structions de remboursement                                           |               | semaine | (s) 🔻        |
| Durée de traitement<br>1<br>nstructions de remboursement                                          |               | semaine | (s) <b>-</b> |
| lurée de traitement<br>1<br>Istructions de remboursement<br>Istructions pour le patient           |               | semaine | (s) <b>-</b> |
| urée de traitement<br>1<br>Istructions de remboursement<br>Istructions pour le patient<br>le soir |               | semaine | (s) <b>-</b> |

Vous précisez ensuite la posologie, la durée de traitement et le cas échéant les instructions de remboursement et les instructions pour le patient.

3.6. Générer une prescription et une preuve de prescription électronique

Lorsque vous avez terminé d'encoder le contenu de la prescription, vous cliquez sur La prescription électronique est transmise au serveur RECIP-e et la preuve de prescription électronique est générée et apparaît sur l'écran.

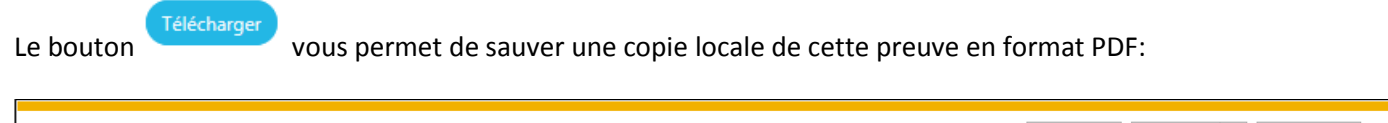

| Do you want to open or save Voorschrift_BEP05A4PAMAA.pdf (3,42 KB) from wwwacc.vas.ehealth.fgov.be? | Open | Save | • | Cancel | ) |
|----------------------------------------------------------------------------------------------------|------|------|---|--------|---|
|----------------------------------------------------------------------------------------------------|------|------|---|--------|---|

Le bouton

| Connecté en tant que Prénom Nom de famille                                  | P/                                   | ARIS | NL FR ODéconnexion |
|-----------------------------------------------------------------------------|--------------------------------------|------|--------------------|
| Patient : Prénom Nom<br>NISS : xxxxxxxxxx<br>Date de naissance : DD MM YYYY | Medicament*                          |      |                    |
| Consulter les prescriptions                                                 | Nom de marque Préparation magistrale |      |                    |
| Créer une prescription                                                      | Posologie*                           |      |                    |
| ♀ Consulter les messages de retour                                          |                                      |      |                    |
| % Chapitre IV                                                               |                                      |      |                    |
| ≓ Autre patient                                                             | Durée de traitement                  |      |                    |
|                                                                             | Instructions de remboursement        |      |                    |
|                                                                             | Instructions pour le patient         |      |                    |
|                                                                             | * Champs obligatoires                |      |                    |
|                                                                             | Ajouter médicament                   |      |                    |
|                                                                             |                                      |      |                    |
| 1-0.0                                                                       | Offert par BeMeSo                    |      |                    |

#### Remarque :

Vous avez également accès à la preuve de prescription électronique via la fonction de la page d'accueil (voir le point V).

#### 4. Prescrire une préparation magistrale

Vous sélectionnez l'option « Préparation magistrale ».

#### 4.1. Ajouter une préparation magistrale

| Connecté en tant que Prénom Nom de famille                                          | P                                                                                       | ARIS NL FR ODéconn |
|-------------------------------------------------------------------------------------|-----------------------------------------------------------------------------------------|--------------------|
| Patient:<br>NISS:<br>Date de naissance:                                             | Medicament*                                                                             |                    |
| Consulter les prescriptions Créer une prescription Consulter les messages de retour | Nom de la substance (dénomination commune)     Nom de marque     Préparation magistrale |                    |
| <ul> <li>% Chapitre IV</li> <li></li></ul>                                          | Dt.<br>Posologie*                                                                       |                    |
|                                                                                     | Instructions de remboursement                                                           |                    |
|                                                                                     | Instructions pour le patient                                                            |                    |
|                                                                                     | * Champs obligatoires                                                                   |                    |

Vous précisez la formule sous la rubrique « Médicament » et ensuite la quantité (Dt.), la posologie et le cas échéant les instructions de remboursement et les instructions pour le patient :

| Bétaméthasone valérate 0,121 g    |                |           |
|-----------------------------------|----------------|-----------|
| Paraffine liquide 30 g            |                |           |
| Vaseline blanche ad 100 g         |                |           |
| Pf 1 pommade                      |                |           |
| Nom de la substance (dénomination | commune) 🔵 Nom | de marque |
| Préparation magistrale            |                |           |
| Dt.                               |                |           |
| 1 tube                            |                |           |
| Posologie*                        |                |           |
| 1 application par jour            |                |           |
|                                   |                |           |
|                                   |                |           |
| nstructions de remboursement      |                |           |
|                                   |                |           |
| nstructions pour le patient       |                |           |
|                                   |                |           |
|                                   |                |           |
| Champs obligatoires               |                |           |
|                                   |                |           |

Vous cliquez sur

. Le contenu de la prescription est affiché à droite sur l'écran :

| Medicament*                   | Medicament         Bétaméthasone valérate 0,121 g         Paraffine liquide 30 g         Vaseline blanche ad 100 g         Pf 1 pommade dt. 1 tube         Posologie         1 application par jour | ۲         |
|-------------------------------|----------------------------------------------------------------------------------------------------|-----------|
| Dt.                           | Exécutable à partir du 05-01-2018                                                                                                    | Prescrire |
| Posologie*                    |                                                                                                    |           |
| Instructions de remboursement |                                                                                                    |           |
| Instructions pour le patient  |                                                                                                    |           |
| * Champs obligatoires         |                                                                                                    |           |
| Ajouter médicament            |                                                                                                    |           |

#### 4.2. Ajouter d'autres préparations magistrales à la même prescription

Pour ajouter une deuxième, troisième, ... préparation magistrale à la même prescription, vous procédez de la même manière que décrite sous le point 4.1. :

Vous précisez la formule sous la rubrique « Médicament » et ensuite la quantité (Dt.), la posologie et le cas échéant les instructions de remboursement et les instructions pour le patient :

| Medicament*<br><u>Erythromycine</u> 200 mg<br>Pf 20 <u>gélules</u> gastro- <u>résistantes</u>                         | Medicament<br>Bétaméthasone valérate 0,221 g<br>Paraffine liquide 30 g<br>Vaseline blanche ad 100 g<br>Pf 1 pommade dt. 1 tube<br>Des calegois | (*)       |
|----------------------------------------------------------------------------------------------------|----------------------------------------------------------------------------------------------------|-----------|
| <ul> <li>Nom de la substance (dénomination commune)</li> <li>Nom de marque</li> <li>Préparation magistrale</li> </ul> | 1 application par jour                                                                                                    |           |
| Dt.<br>20. nélular nartro-résistantar                                                                                 | Exécutable à partir du 05-01-2018                                                                                                    | Prescrire |
| Posologie*                                                                                                    |                                                                                                    |           |
| Instructions de remboursement                                                                                         |                                                                                                    |           |
| Instructions pour le patient <u>suivre</u> le <u>traitement</u> au <u>moins</u> 7 jours * Champs obligatoires         |                                                                                                    |           |
| Ajouter médicament                                                                                                    |                                                                                                    |           |

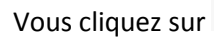

jouter médicament

. La prescription est complétée et son contenu est affiché à droite sur l'écran :

| Medicament*                                                                                         | Medicament         Bétaméthasone valérate 0,121 g         Paraffine liquide 30 g         Vaseline blanche ad 100 g         Pf 1 pommade dt. 1 tube         Posologie         1 application par jour                                               | (*)       |
|----------------------------------------------------------------------------------------------------|----------------------------------------------------------------------------------------------------|-----------|
| Dt.                                                                                                 | Medicament         Erythromycine 200 mg         Pf 20 gélules gastro-résistantes dt. 20 gélules gastro-résistantes         Posologie         1 gélule par jour         Instructions pour le patient         suivre le traitement au moins 7 jours | (*)       |
| Instructions de remboursement Instructions pour le patient * Champs obligatoires Ajouter médicament | Exécutable à partir du 05-01-2018                                                                                                    | Prescrire |

## 4.3. Supprimer une préparation magistrale d'une prescription en cours de rédaction

# L'icône vous permet de supprimer un élément d'une prescription en cours de rédaction :

| Medicament*  Nom de la substance (dénomination commune) Nom de marque  Préparation magistrale  Dt.  Posologie* | Medicament         Bétaméthasone valérate 0,121 g         Paraffine figuide 30 g         Vaseline blanche ad 100 g         Pf 1 pommade dt. 1 tube <b>Posologie</b> 1 application par jour         Medicament         Erythromycine 200 mg         Pf 20 gélules gastro-résistantes dt. 20 gélules gastro-résistantes <b>Posologie</b> 1 gélule par jour         Instructions pour le patient         suivre le traitement au moins 7 jours | ×         |
|----------------------------------------------------------------------------------------------------|----------------------------------------------------------------------------------------------------|-----------|
| Instructions de remboursement                                                                                  | Exécutable à partir du 05-01-2018                                                                                                    | Prescrire |
| Instructions pour le patient  * Champs obligatoires  Ajouter médicament                                        |                                                                                                    |           |
|                                                                                                    | +                                                                                                    |           |
| Medicament*                                                                                                    | Medicament<br>Bétaméthasone valérate 0,121 g<br>Paraffine liquide 30 g<br>Vaseline blanche ad 100 g<br>Pf 1 pommade dt. 1 tube<br>Posologie                                                                                                    | (*)       |
| Préparation magistrale                                                                                         | 1 application par jour                                                                                                    |           |
| Dt.                                                                                                    | Exécutable à partir du 05-01-2018 🖴                                                                                                    | Prescrire |
| Posologie*                                                                                                    |                                                                                                    |           |
| Instructions de remboursement                                                                                  |                                                                                                    |           |
| Champs obligatoires                                                                                            |                                                                                                    |           |
| Ajouter médicament                                                                                             |                                                                                                    |           |

#### 4.4. Préciser la date d'exécution d'une prescription

Si vous souhaitez préciser une date d'exécution qui diffère de la date du jour, vous la modifiez comme suit:

| Medicament<br>Bétaméthasone valéra<br>Paraffine liquide 30 g<br>Vaseline blanche ad 10<br>Pf 1 pommade dt. 1 tu | te 0,121 g<br>00 g<br>ibe | *         |
|----------------------------------------------------------------------------------------------------|---------------------------|-----------|
| Posologie                                                                                                    |                           |           |
| 1 application par jour                                                                                          |                           |           |
| Exécutable à partir du                                                                                          | 05-01-2018                | Prescrire |
|                                                                                                    |                           |           |
| Exécutable à partir du                                                                                          | 01-02-2018                | Prescrire |
|                                                                                                    |                           |           |

#### 4.5. Générer une prescription et une preuve de prescription électronique

Lorsque vous avez terminé d'encoder le contenu de la prescription, vous cliquez sur La prescription électronique est transmise au serveur RECIP-e et la preuve de prescription électronique est générée et apparaît sur l'écran.

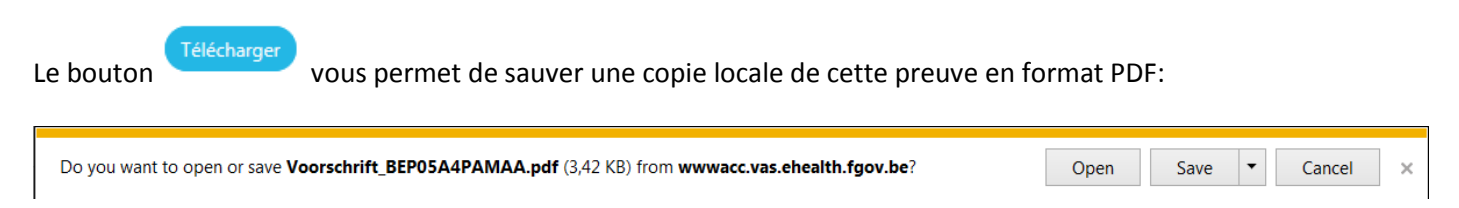

Le bouton

 $^{igsymbol{
u}}$  vous ramène à l'écran de départ :

| Connecté en tant que Prénom Nom de famille                                                                                                    | P.                                                                                             | ARIS NL FR (ODéconnexion) |
|----------------------------------------------------------------------------------------------------|------------------------------------------------------------------------------------------------|---------------------------|
| Patient : Prénom Nom<br>NISS : xxxxxxxxx<br>Date de naissance : DD MM YYYY                                                                                                    | Medicament*                                                                                    |                           |
| <ul> <li>Consulter les prescriptions</li> <li>Créer une prescription</li> <li>Consulter les messages de retour</li> <li>Consulter les messages de retour</li> <li>Chapitre IV</li> <li>Autre patient</li> </ul> | Nom de la substance (dénomination commune) Nom de marque Préparation magistrale Dt. Posologie* |                           |
|                                                                                                    | Instructions de remboursement Instructions pour le patient                                     |                           |
|                                                                                                    | * Champs obligatoires Ajouter médicament Offect and Park-So                                    |                           |

#### Remarque :

Vous avez également accès à la preuve de prescription électronique via la fonction de la page d'accueil (voir V).

#### 5. Combiner « DCI » - « nom de marque » - « préparation magistrale » dans une même prescription

Vous pouvez combiner les 3 options dans une même prescription.

Par exemple :

1° choisissez l'option « Nom de la substance (dénomination commune) »:

| movo                                                           | 0                  |
|----------------------------------------------------------------|--------------------|
|                                                                |                    |
| Nom de la substance (dénomination commune) Nom de marque       |                    |
| Préparation magistrale                                         |                    |
| moxonidine oral 0,2 mg                                         |                    |
| moxonidine oral 0,3 mg                                         |                    |
| moxonidine oral 0,4 mg                                         |                    |
| Je ne trouve pas le nom de la substance (dénomination commune) |                    |
| Posologie*                                                     |                    |
| 1 <u>comprimé</u> par jour                                     |                    |
|                                                                |                    |
|                                                                |                    |
| Durée de traitement                                            |                    |
| 3                                                              | mois 🔻             |
| Instructions de remboursement                                  |                    |
|                                                                | •                  |
| Instructions pour le patient                                   |                    |
| le matin                                                       |                    |
| * Champs obligatoires                                          |                    |
|                                                                | Aiouter médicament |

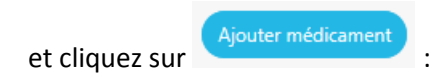

| Medicament*   Nom de la substance (dénomination commune)  Nom de marque  Préparation magistrale | Medicament<br>moxonidine oral 0,4 mg<br>Durée de traitement<br>3 mois<br>Posologie | ×         |
|-------------------------------------------------------------------------------------------------|------------------------------------------------------------------------------------|-----------|
| Posologie*                                                                                      | 1 comprimé par jour                                                                |           |
|                                                                                                 | Instructions pour le patient<br>le matin                                           |           |
| Durée de traitement                                                                             | Exécutable à partir du 07-01-2018                                                  | Prescrire |
| jour(s) *                                                                                       |                                                                                    |           |
| Instructions de remboursement                                                                   |                                                                                    |           |
|                                                                                                 |                                                                                    |           |
| Instructions pour le patient                                                                    |                                                                                    |           |
|                                                                                                 |                                                                                    |           |
| * Champs obligatoires                                                                           |                                                                                    |           |
| Ajouter médicament                                                                              |                                                                                    |           |
|                                                                                                 |                                                                                    |           |

## 2° choisissez l'option « nom de marque » pour compléter la prescription:

| Medicament*          dafal       Q         Nom de la substance (dénomination commune)       Nom de marque         Préparation magistrale       2       3       4       5       •         Dafalgan gran. (sachet) Instant Junior 20x 250mg       Dafalgan gran. (sachet) Instant Forte 10x 1g       •       •       •       •       •       •       •       •       •       •       •       •       •       •       •       •       •       •       •       •       •       •       •       •       •       •       •       •       •       •       •       •       •       •       •       •       •       •       •       •       •       •       •       •       •       •       •       •       •       •       •       •       •       •       •       •       •       •       •       •       •       •       •       •       •       •       •       •       •       •       •       •       •       •       •       •       •       •       •       •       •       •       •       •       •       •       •       •       •       •       •       •       • | Medicament<br>moxonidine oral 0,4 mg<br>Durée de traitement<br>3 mois<br>Posologie<br>1 comprimé par jour<br>Instructions pour le patient<br>le matin | ۲         |
|----------------------------------------------------------------------------------------------------|----------------------------------------------------------------------------------------------------|-----------|
| Dafalgan gran. (sachet) Instant Vanille/Fraise 20x 500mg<br>Dafalgan Codeine 500/30 compr. pellic. 30x<br>Dafalgan compr. pellic. (séc.) Forte 16x 1g                                                                                                    | Exécutable à partir du 05-01-2018                                                                                                    | Prescrite |
| Je ne trouve pas le nom de marque Posologie* max 3 <u>comprimés</u> par jour <u>si nécessaire</u>                                                                                                    |                                                                                                    |           |
| Durée de traitement       1     semaine(s) ▼       Instructions de remboursement     ▼                                                                                                    |                                                                                                    |           |
| Instructions pour le patient <u>consulter</u> un <u>médecin si</u> les <u>symptômes</u> persistent *Champs obligatoires Ajouter médicament                                                                                                    |                                                                                                    |           |

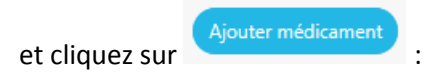

| Medicament*                                | Medicament                                          | *          |
|--------------------------------------------|-----------------------------------------------------|------------|
| Q                                          | moxonidine oral 0,4 mg                              |            |
| Nom de la substance (dénomination communa) | Durée de traitement                                 |            |
| Prénaration manistrale                     | 3 mois                                              |            |
|                                            | Posologie                                           |            |
| Posologie*                                 | 1 comprimé par jour                                 |            |
|                                            | Instructions pour le patient                        |            |
|                                            | le matin                                            |            |
|                                            |                                                     |            |
|                                            | Medicament                                          | (*)        |
| Durée de traitement                        | Dafalgan compr. pellic. (séc.) Forte 16x 1g dt. 16  | $\bigcirc$ |
| jour(s) 🔻                                  | Durée de traitement                                 |            |
|                                            | 1 semaine(s)                                        |            |
| Instructions de remboursement              | Posologia                                           |            |
|                                            | rosologie<br>max 3 comprimér par jour ri nécessaire |            |
| Instructions pour le natient               | hax 5 comprimes par jour si necessaire              |            |
|                                            | Instructions pour le patient                        |            |
|                                            | consultez un médecin si les symptomes persistent    |            |
| * Champs obligatoires                      |                                                     | _          |
|                                            | Exécutable à partir du 05-01-2018                   | Prescrire  |
| Ajouter médicament                         |                                                     |            |
|                                            |                                                     |            |

3° choisissez l'option « préparation magistrale » pour compléter la prescription:

| Medicament* <u>Bétaméthasone valérate</u> 0,121 g <u>Paraffine liquide</u> 30 g         Vaseline blanche ad 100 g         Pf 1 pommade         Nom de la substance (dénomination commune)         Nom de la substance (dénomination commune)         Préparation magistrale         Dt. | Medicament         moxonidine oral 0,4 mg         Durée de traitement         3 mois         Posologie         1 comprimé parjour         Instructions pour le patient         le matin                                                            | ۲         |
|----------------------------------------------------------------------------------------------------|----------------------------------------------------------------------------------------------------|-----------|
| 1 tube         Posologie*         1 application par jour         Instructions de remboursement                                                                                                    | Medicament<br>Dafalgan compr. pellic. (séc.) Forte 16x 1g dt. 16<br>Durée de traitement<br>1 semaine(s)<br>Posologie<br>max 3 comprimés par jour si nécessaire<br>Instructions pour le patient<br>consultez un médecin si les symptômes persistent | ۲         |
| Instructions pour le patient                                                                                                    | Exécutable à partir du 05-01-2018                                                                                                    | Prescrire |

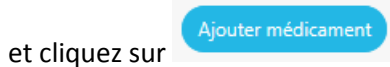

:

| Medicament*                                              | Medicament                                         | ×         |
|----------------------------------------------------------|----------------------------------------------------|-----------|
|                                                          | moxonidine oral 0,4 mg                             |           |
|                                                          | Durée de traitement                                |           |
|                                                          | 3 mois                                             |           |
|                                                          | Posologie                                          |           |
| Nom de la substance (dénomination commune) Nom de marque | 1 comprimé par jour                                |           |
| Preparation magistrale                                   | Instructions pour le patient                       |           |
| Dt.                                                      | le matin                                           |           |
|                                                          |                                                    |           |
| Developint                                               | Medicament                                         | ×         |
| Posologie                                                | Dafalgan compr. pellic. (séc.) Forte 16x 1g dt. 16 |           |
|                                                          | Durée de traitement                                |           |
|                                                          | 1 semaine(s)                                       |           |
|                                                          | Posologie                                          |           |
| Instructions de remboursement                            | max 3 comprimés par jour si nécessaire             |           |
|                                                          | Instructions pour le patient                       |           |
|                                                          | consultez un médecin si les symptômes persistent   |           |
| Instructions pour le patient                             |                                                    |           |
|                                                          | Medicament                                         | *         |
|                                                          | Bétaméthasone valérate 0,121 g                     |           |
| * Champs obligatoires                                    | Vaseline blanche ad 100 g                          |           |
|                                                          | Pf 1 pommade dt. 1 tube                            |           |
| Ajouter medicament                                       | Posologie                                          |           |
|                                                          | 1 application par jour                             |           |
|                                                          | Exécutable à partir du 05-01-2018                  | Prescrire |
|                                                          |                                                    |           |

## VII. Créer une prescription pour un autre patient

La fonction  $\rightleftharpoons$  Autre patient sur la page d'accueil vous permet d'identifier un autre patient :

Vous identifiez le patient en encodant son NISS (numéro d'identification à la sécurité sociale belge ou numéro national belge). En cliquant sur l'icone , l'application remplit le prénom, le nom de famille et la date de naissance:

| Connecté en tant que | Prénom Nom de fan | nille             | PARIS             | NL FR ODÉconnexion |
|----------------------|-------------------|-------------------|-------------------|--------------------|
|                      |                   |                   |                   |                    |
|                      |                   |                   |                   |                    |
|                      |                   | Données patier    | nt                |                    |
|                      |                   | NISS              |                   |                    |
|                      |                   | Prénom            |                   |                    |
|                      |                   | Nom de famille    |                   |                    |
|                      |                   | Date de naissance |                   |                    |
|                      |                   |                   | Suivant           |                    |
|                      |                   |                   |                   |                    |
|                      |                   |                   |                   |                    |
|                      |                   |                   |                   |                    |
| LU                   |                   |                   | Offert par BeMeSo |                    |

## VIII. Consulter les messages de retour

La fonction Consulter les messages de retour La fonction sur la page d'accueil vous permet de consulter les éventuels messages de retour des pharmaciens qui ont exécuté vos prescriptions :

| Connecté en tant que                                                                | PARIS                                             | NL FR ODConnexion |
|-------------------------------------------------------------------------------------|---------------------------------------------------|-------------------|
| Patient :<br>NISS :<br>Date de naissance :                                          | Messages de retour non lus Messages de retour lus |                   |
| Consulter les prescriptions Créer une prescription Consulter les messages de retour |                                                   |                   |
| % Chapitre №<br>#2 Autre patient                                                    |                                                   |                   |
|                                                                                     |                                                   |                   |
|                                                                                     |                                                   |                   |
|                                                                                     |                                                   |                   |
|                                                                                     |                                                   |                   |
|                                                                                     |                                                   |                   |

## IX. Chapitre IV

La fonction <sup>S</sup> Chapitre IV sur la page d'accueil vous permet d'accéder à la page web sur les formulaires de demandes réglementaires :

| nl fr                                                                                                    |                                                                                                    |                                                                    | Retour au site de l                                                                                              | INAMI. Inami.be - Autres informations et services gouvernementaux. beigique.be                                                                                  |
|----------------------------------------------------------------------------------------------------|----------------------------------------------------------------------------------------------------|--------------------------------------------------------------------|----------------------------------------------------------------------------------------------------|----------------------------------------------------------------------------------------------------|
|                                                                                                    | Médicaments du                                                                                                    | chapitre IV - Formula                                              | aires de demande                                                                                                 |                                                                                                    |
|                                                                                                    |                                                                                                    |                                                                    |                                                                                                    |                                                                                                    |
| INAMI                                                                                                    |                                                                                                    |                                                                    |                                                                                                    |                                                                                                    |
| Autorisations - fo                                                                                                    | ormulaires de de                                                                                                    | emande réglem                                                      | nentaires (mise à jour                                                                                           | : 01/12/2017)                                                                                                    |
| Ci-dessous, vous trouverez<br>ne peut seulement être déliv                                                                                                    | une liste récapitulative des<br>rée qu'après une demand                                                                                                    | s médicaments (spécialités<br>le sur base d'un formulaire          | s pharmaceutiques et produit<br>de demande réglementaire,                                                        | s radiopharmaceutiques) pour lesquelles l'autorisation de remboursem<br>publié au Moniteur Belge.                                                               |
| Des autorisations sur base o                                                                                                    | e demandes non conform                                                                                                    | nes aux formulaires publiés                                        | s, ne peuvent pas être accord                                                                                    | dées.                                                                                                    |
| En ce qui concerne les médi                                                                                                    | caments qui ne sont pas r                                                                                                    | reprises dans cette liste ré                                       | capitulative, il n'existe pas de                                                                                 | e formulaire de demande réglementaire publié.                                                                                                    |
| <ul> <li>A partir du Ter juin 20</li> </ul>                                                                                                    | 19, la premiere demande                                                                                                    |                                                                    | do concant la domanación pr                                                                                      | olongation d'une autorisation pour certaines specialites pharmaceutiqu                                                                                          |
| A partir du ler juin 20 peut étre faite libreme     Le moteur de recherci<br>être utilisé.      Nouveaux formulaires de     1 octobre                                                                                                    | 19, la premiere demande<br>tra u moyen d'un formula<br>le "Banque de données n<br>Jemande à partir du<br>1017<br>2017                                                      | ire de demande « non-spé<br>nédicaments remboursable               | ecifique » (non obligatoire).<br>es" permet de vérifier pour qu                                                  | olongation o une autorisation pour certaines specialites pharmaceutique<br>ielles spécialités pharmaceutiques ce formulaire « non-spécifique » pe               |
| A partir du ler juin 20 peut d'tre faite libreme     Le moteur de recherci<br>être utilisé.      Nouveaux formulaires de     1 octobre     1 novembi     1 décembi                                                                                               | 19, la premiere demande<br>na umoyen d'un formula<br>re "Banque de données n<br>Jemande à partir du<br>2017<br>e 2017<br>e 2017                                            | ire de demande « non-spé<br>nédicaments remboursable               | cclfique » (non obligatore).<br>es" permet de vérifier pour qu                                                   | olongation o une autorisation pour certaines specialites pharmaceutiquelles spécialités pharmaceutiques ce formulaire « non-spécifique » pe                     |
| A partir du ler juin 20 peut étre faite libreme     Le moteur de recherci<br>être utilisé.      Nouveaux formulaires de     1 octobre     1 novembi     1 décembi  Filtrer par tous types de priverailement                                                      | Je, la premiere demande<br>na moyen d'un formula<br>ne "Banque de données n<br>demande à partir du<br>2017<br>e 2017<br>e 2017<br>duit V Filtrer                           | ire de demande « non-spé<br>nédicaments remboursable               | cifique » (non obligatore).<br>es" permet de vérifier pour qu                                                    | olongation o une autorisation pour certaines specialites pharmaceutiqu                                                                                          |
| A partir du ler juin 20 peut étre faite libreme     Le moteur de recherci      être utilisé.      Nouveaux formulaires de     1 octobre     1 octobre     1 décembri      filtrer par tous types de pr Produit                                                   | Je, la premiere demande<br>na moyen d'un formula<br>le "Banque de données n<br>demande à partir du<br>2017<br>e 2017<br>e 2017<br>e 2017<br>Guitt                          | ire de demande « non-spé<br>nédicaments remboursable<br>Paragraphe | cifique » (non obligatore).<br>es" permet de vérifier pour qu                                                    | olongation o une autorisation pour certaines specialites pharmaceutiqu<br>ielles spécialités pharmaceutiques ce formulaire « non-spécifique » pe<br>Formulaire  |
| A partir du ler juin 20 peut d'tre faite libreme     Le moteur de recherci     être utilisé.      Nouveaux formulaires de     1 octobre 1 novembi     1 décembi  Filtrer par tous types de pr Produit                                                            | 29, la premiere demande<br>ta u moyen d'un formula<br>te "Banque de données n<br>demande à partir du<br>2017<br>e 2017<br>e 2017<br>e 2017<br>siduit Filtrer               | ire de demande « non-spé<br>nédicaments remboursable<br>Paragraphe | cifique » (non obligatore).<br>es" permet de vérifier pour qu                                                    | olongation o une autorisation pour certaines specialites pharmaceutique<br>lelles spécialités pharmaceutiques ce formulaire « non-spécifique » pe<br>Formulaire |
| A partir du ler juin 20 peut étre faite libreme     Le moteur de recherci      être utilisé.      Nouveaux formulaires de     1 octobre     1 octobre     1 décembri      filtrer par tous types de pr Produit      ABACAVIR/LAMI/VUDIN SAND                     | 29, la premiere demande<br>na moyen d'un formula<br>le "Banque de données n<br>demande à partir du<br>2017<br>e 2017<br>e 2017<br>duit V Filtrer                           | ire de demande « non-spé<br>nédicaments remboursable<br>Paragraphe | cifique » (non obligatoire).<br>es" permet de vérifier pour qu                                                   | Formulaire de demande                                                                                                    |
| A partir du ler juin 20 peut étre faite libreme     Le moteur de recherci      être utilisé.      Nouveaux formulaires de     1 octobre-     1 novembi     1 décembi  Filtrer par tous types de pr Produit      ABACAVIR/LAMIVUDIN SAND  ABACAVIR/LAMIVUDIN SAND | 29, la premiere demande<br>ta u moyen d'un formula<br>le "Banque de données n<br>demande à partir du<br>2017<br>e 2017<br>e 2017<br>e 2017<br>c 2017<br>Filtrer<br>22<br>N | Paragraphe          1320101         1320101                        | Cifique » (non obligatorie).<br>es" permet de vérifier pour qu<br>Formulaire de demande<br>Formulaire de demande | Formulaire de demande Formulaire de demande                                                                                                    |

Sur cette page, vous trouvez également le lien vers l'application CIVARS (Chapter IV Agreement Requesting System) qui vous permet d'introduire une demande d'autorisation électronique.

## X. Déconnexion

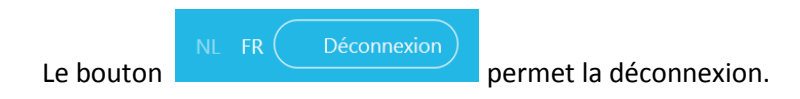